## Jak aktywować usługi BLIK ?

Proces aktywacji przedstawiamy na przykładzie wersji aplikacji dla urządzeń z system Android. Aktywacja dla urządzeń z systemem iOS jest analogiczna.

1. Zaktualizuj aplikację "Nasz Bank" w sklepie Google Play

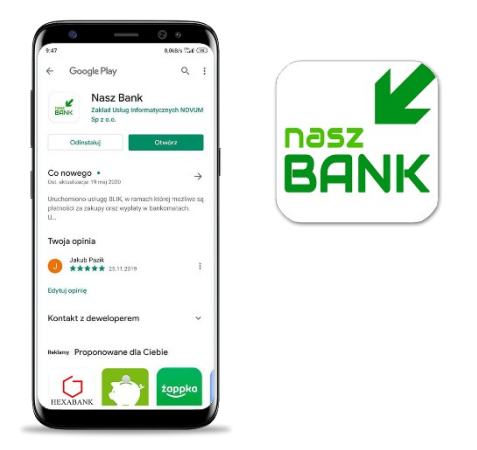

2. Zaloguj się do aplikacji i wejdź w opcje "Ustawienia"

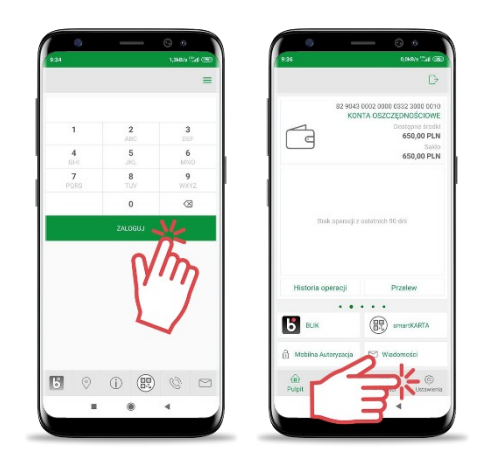

3. Wybierz opcję "BLIK" i przesuń suwakiem na tryb "Włączony", a następnie ZAPISZ ustawienia

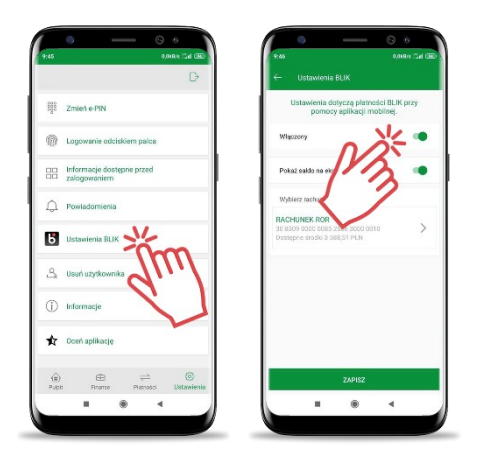

4. Zaakceptuj dyspozycję wpisując e-PIN lub używając cech biometrycznych i korzystaj z usług BLIK.
UWAGA! Aktywacja usługi BLIK zwykle zajmuje jeden dzień.

## Dołącz do milionów zadowolonych użytkowników !